## How to Edit or Delete a Child's Profile

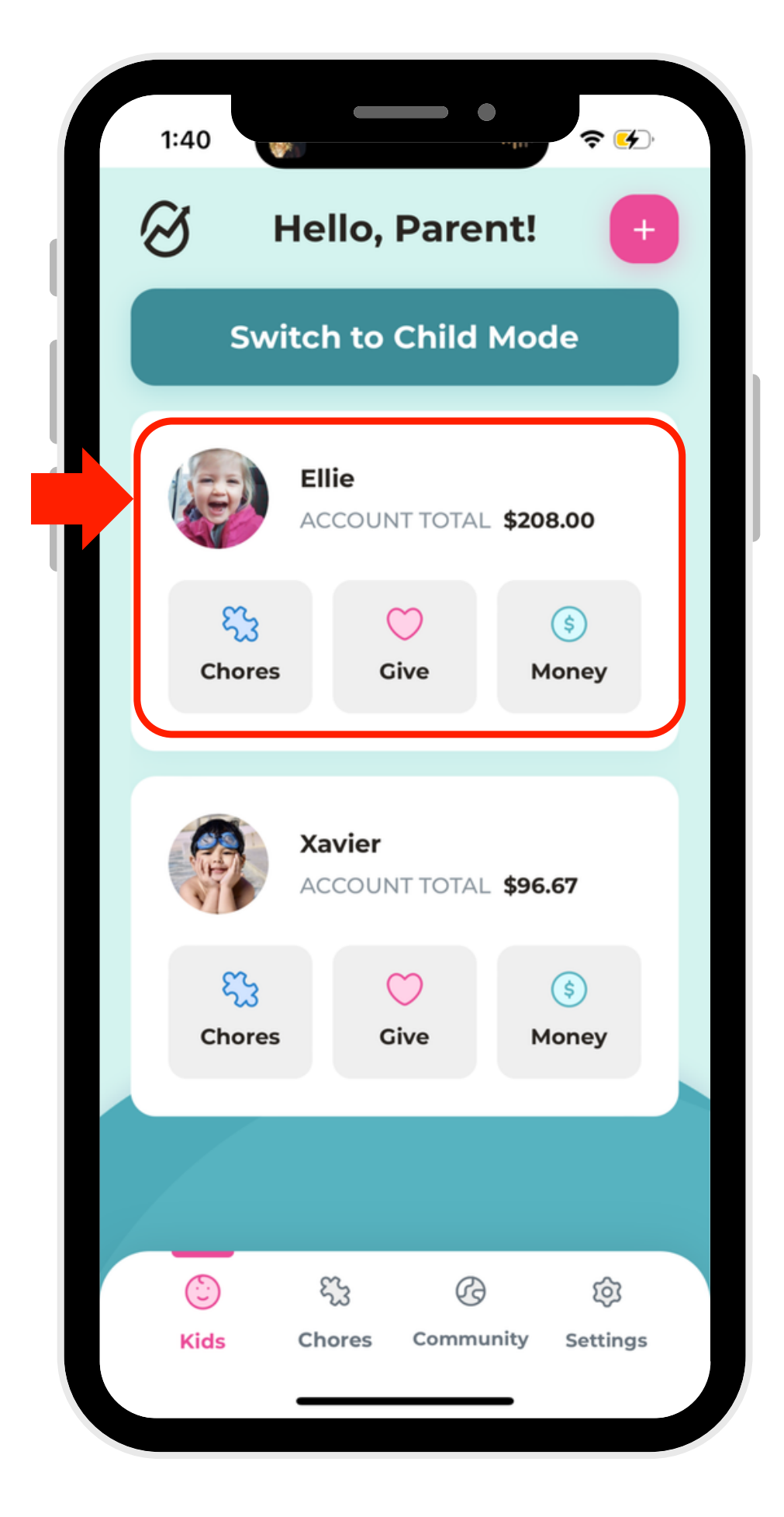

1. Select a profile.

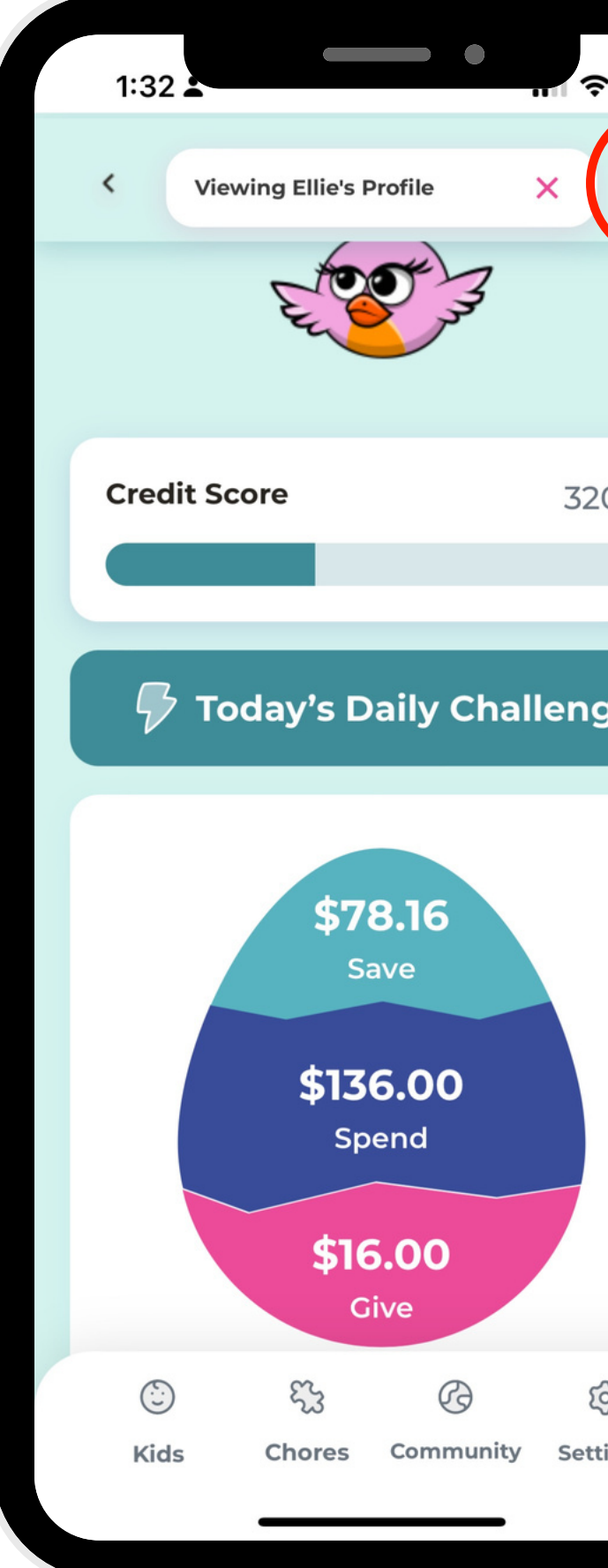

2. Click the edit button in the right-hand corner.

| <b>~</b> • • | 10:53    |                      | ad 🗢 🗩 |
|--------------|----------|----------------------|--------|
|              | <        | Edit Child           |        |
|              |          |                      |        |
| 20 8         |          | Profile picture      |        |
|              | Ellie    |                      |        |
| ge           | 2005     |                      | ~      |
|              | Ellie    |                      |        |
|              | Opt-Into | public leaderboard 💮 |        |
|              |          |                      |        |
|              |          | Save                 |        |
| -            |          | Delete Child         |        |
| ŝ            |          |                      |        |
| tings        |          |                      |        |

|   | 10:53 |                          | <b>?</b> |
|---|-------|--------------------------|----------|
| L | <     | Edit Child               |          |
|   |       |                          |          |
|   |       | Profile picture          |          |
|   | Ellie |                          |          |
| L | 2005  |                          | ~        |
| L | Ellie |                          |          |
| L | Opt-I | nto public leaderboard 💿 |          |
|   |       |                          | _        |
|   |       | Save                     |          |
|   |       | Delete Child             |          |
|   | -     |                          | _        |
|   |       |                          |          |

3. To Edit: Modify the profile to your preferences. When you're done, click "Save." 4. To Delete: Click the "Delete" button.